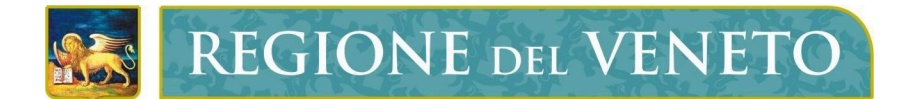

Regione del Veneto Direzione ICT e Agenda Digitale

# Servizi di Dematerializzazione

Portale di HelpDesk

# **Manuale Utente**

Versione 15.01.2024

Modello documento

MU\_ModelloManualeUtente\_v01.5.dotx

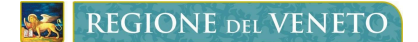

Tipo documento

Manuale Utente

Servizi di DematerializzazionePortale di HelpDesk - Portale di HelpDesk

#### SOMMARIO

| 1 APPROVAZIONI                    | 2 |
|-----------------------------------|---|
| 2 LISTA DI DISTRIBUZIONE          | 3 |
| 3 STORIA DELLE MODIFICHE          | 3 |
| 4 RIFERIMENTI                     | 3 |
| 5 COPYRIGHT                       | 3 |
| 6 GLOSSARIO                       | 3 |
| 7 ACRONIMI                        | 3 |
| 8 INTRODUZIONE                    | 3 |
| 8.1 CONTESTO                      | 4 |
| 9 RICHIESTA FIRMA DIGITALE        | 4 |
| 9.1 ACCESSO                       | 4 |
| 9.2 CREARE UNA NUOVA SEGNALAZIONE | 6 |
|                                   |   |

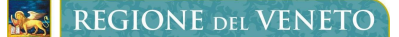

Tipo documento

Manuale Utente

Servizi di DematerializzazionePortale di HelpDesk - Portale di HelpDesk

#### **1 APPROVAZIONI**

| Attività     | Nominativo        | Azienda        | Tel. | e-Mail |
|--------------|-------------------|----------------|------|--------|
| Redazione    | Anna Cardona      | Regione Veneto |      |        |
| Verifica     | Roberto Costantin | Regione Veneto |      |        |
| Approvazione | Luca De Pietro    | Regione Veneto |      |        |

# **2** LISTA DI DISTRIBUZIONE

| Nominativo | Azienda Tel. e | e-Mail | Тіро |  |
|------------|----------------|--------|------|--|
|            |                |        |      |  |
|            |                |        |      |  |
|            |                |        |      |  |
|            |                |        |      |  |

Tipo: CC=Copia Controllata, PC=Per conoscenza

#### **3 STORIA DELLE MODIFICHE**

| Versione | Data | Descrizione |
|----------|------|-------------|
|          |      |             |
|          |      |             |
|          |      |             |

#### 4 **RIFERIMENTI**

| Ν. | Titolo | Autore | Versione | Data |
|----|--------|--------|----------|------|
|    |        |        |          |      |
|    |        |        |          |      |
|    |        |        |          |      |

# **5 COPYRIGHT**

Questo documento appartiene alla Regione del Veneto. I contenuti del medesimo – testi, tabelle, immagini, etc. – sono protetti ai sensi della normativa in tema di opere dell'ingegno. Tutti i diritti sono riservati. Il presente documento potrà essere utilizzato per la realizzazione di progetti regionali liberamente ed esclusivamente nel rispetto delle regole (standard) stabilite dalla Regione del Veneto. Ogni altro utilizzo, compresa la copia, distribuzione, riproduzione, traduzione in altra lingua, potrà avvenire unicamente previo consenso scritto da parte di Regione del Veneto. In nessun caso, comunque, il documento potrà essere utilizzato per fini di lucro o per trarne una qualche utilità.

# 6 GLOSSARIO

| Termine | Descrizione |
|---------|-------------|
|         |             |

# 7 ACRONIMI

| Termine | Descrizione |
|---------|-------------|
|         |             |

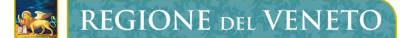

Servizi di DematerializzazionePortale di HelpDesk - Portale di HelpDesk

#### 8 INTRODUZIONE

#### 8.1 CONTESTO

Al fine di facilitare le richieste di attivazione dei servizi di dematerializzazione (PEC e firme digitali) Regione del Veneto si è dotata di una web application, fruibile con i più diffusi browser (es. Chrome, Mozilla, ecc.), che consente all'Ente di gestire in autonomia le domande di fruizione dei servizi sopra citati.

Il presente documento descrive la procedura da seguire per aprire un ticket nel Portale di helpDesk messo a disposizione da Namirial a supporto degli utenti. L'operatore abilitato potrà usufruirne per segnalare malfunzionamenti inerenti a PEC e firme digitali.

# 9 RICHIESTA FIRMA DIGITALE

#### 9.1 ACCESSO

Per aprire un ticket nel portale Namirial è necessario accedere a <u>https://veneto-portale.medas-solutions.it/</u> con le proprie credenziali.

Per un approfondimento sulle tipologie di credenziali di accesso disponibili consultare il Manuale per l'accreditamento al portale di Self Provisioning (MU Accreditamento Portale Self Provisioning)

Dopo l'abilitazione da parte di Regione del Veneto, verrà visualizzata la seguente schermata [*Figura1*], accedere quindi a "Gestore ZenDesk" per iniziare.

| ≡      |                 |
|--------|-----------------|
| A home | l tuoi ruoli    |
|        | Seleziona ruolo |
|        |                 |

Figura 1

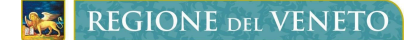

Manuale Utente

Servizi di DematerializzazionePortale di HelpDesk - Portale di HelpDesk

#### Cliccare quindi sull'icona ZenDesk [figura 2]

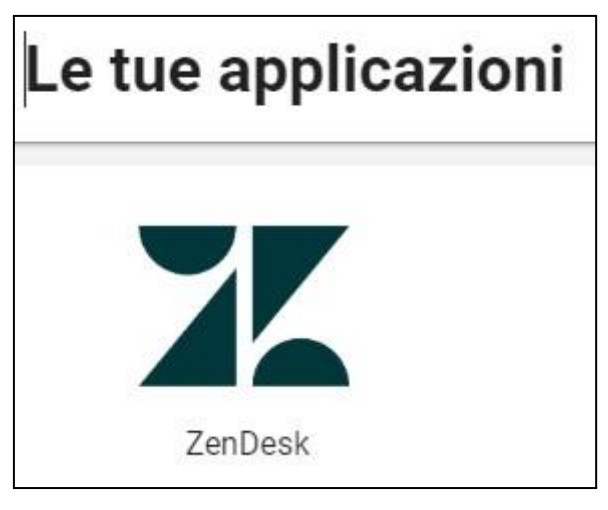

Figura 2

Apparirà una finestra che permetterà di visualizzare tutte le richieste precedentemente inviate [Figura 3]

| Portale di Helpdesk per Regione Veneto        |      |              | Invia una richiest | a 🙁 Annacardona69 🗸 |
|-----------------------------------------------|------|--------------|--------------------|---------------------|
| Le mie richieste                              |      |              |                    |                     |
| Le mie richieste Richieste per cui sono in CC |      |              |                    |                     |
| Q Cerca richieste                             |      |              | Stato:<br>Qua      | Isiasi 👻            |
| Oggetto                                       | ID   | Creato       | Attività recente ▼ | Stato               |
| Prova apertura TK - Regione del Veneto        | #906 | 12 giorni fa | 8 giorni fa        | Risolto             |

Figura 3

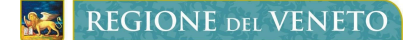

Tipo documento

Manuale Utente

Servizi di DematerializzazionePortale di HelpDesk - Portale di HelpDesk

#### 9.2 CREARE UNA NUOVA SEGNALAZIONE

Dalla finestra evidenziata in Figura 3 procedere cliccando in alto a destra la voce "Invia nuova Richiesta", quindi nella finestra successiva scegliere dall'elenco se il problema da segnalare riguarda una casella PEC o una Firma digitale [Figura 4].

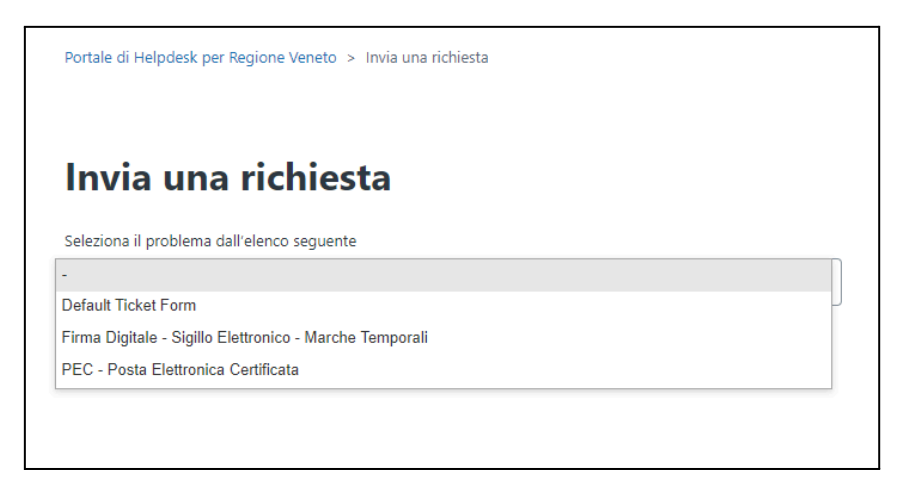

Figura 4

Infine compilare il modulo con i dati richiesti, generando così un ticket che verrà analizzato dai tecnici del supporto Namirial.

La lista delle segnalazioni apparirà nella finestra "Le mie Richieste", sarà possibile visualizzarne lo stato, la data di apertura e il numero identificativo della segnalazione. Cliccando sull'oggetto della stessa si aprirà la lista dei messaggi tra Namirial e l'utente che ha aperto il ticket.